ООО "ПРОФИТТ"

Программное обеспечение для создания и редактирования проекта логотипа (Windows 2000/XP)

## РУКОВОДСТВО ПОЛЬЗОВАТЕЛЯ LGTEditor.exe (версия 3.0)

г. Санкт-Петербург

| Содержание                                                             | 2       |
|------------------------------------------------------------------------|---------|
| 1. Общее описание программы                                            | 3       |
| 2. Установка программного обеспечения                                  | 4       |
| 3. Руководство по работе с программой создания и редактирования        | проекта |
| логотипа                                                               |         |
| 3.1 Основное окно программы LGTEditor                                  | 5       |
| 3.2 Редактор фаз движения Frame edit                                   | 6       |
| 3.3 Формирование двоичного проекта логотипа                            | 8       |
| 4. Пример создания логотипа                                            | 9       |
| 4.1 Создание изображения логотипа и маски прозрачности с помощью реда  | актора  |
| MS Paint                                                               | 9       |
| 4.2 Создание проекта логотипа для загрузки в устройство с помощью прог | раммы   |
| LGTEditor                                                              | 9       |
| 5. Сообщения, выдаваемые программой                                    | 10      |

### 1. Общее описание программы

Программа LGTEditor.exe предназначена для подготовки проекта логотипа для последующей его загрузки в видеопроцессор (далее – устройство).

Если в процессе работы у Вас возникнут какие-либо замечания или пожелания по улучшению работы с программой, присылайте их по адресу <u>info@profitt.ru</u> или по телефонам (812) 297-51-93, (812) 297-71-20, (812) 297-71-22, (812) 297-71-23.

# 2. Установка программного обеспечения

Для установки программы на компьютер скопируйте с установочного диска файл LGTEditor.exe.

## 3. Руководство по работе с программой создания и редактирования проекта логотипа

Существует два вида логотипов, загружаемых в устройство – статические и динамические.

Статический логотип представляет собой изображение, составленное из двух bmpфайлов, один из которых представляет собой непосредственно картинку (24-разрядный рисунок \*.*bmp*), а второй – маску прозрачности (8-разрядный рисунок \*.*bmp*). Эти файлы создаются заранее с помощью любого графического редактора, поддерживающего сохранение изображений в указанных форматах (MS Paint, например) и должны иметь высоту и ширину кратную двум. Маска прозрачности позволяет плавно микшировать изображение логотипа и видео сигнала, создавать полупрозрачные логотипы и логотипы разнообразной формы и должна быть выполнена в градации серого, при этом белый цвет соответствует абсолютно непрозрачному изображению, а черный – абсолютно прозрачному.

Динамический логотип представляет собой последовательность кадров (фаз движения). Каждый кадр есть статический логотип, состоящий из изображения и маски прозрачности.

#### 3.1 Основное окно программы LGTEditor

Основное окно программы представлено на рис. 1 и состоит из строки меню, строки управляющих кнопок и рабочего поля.

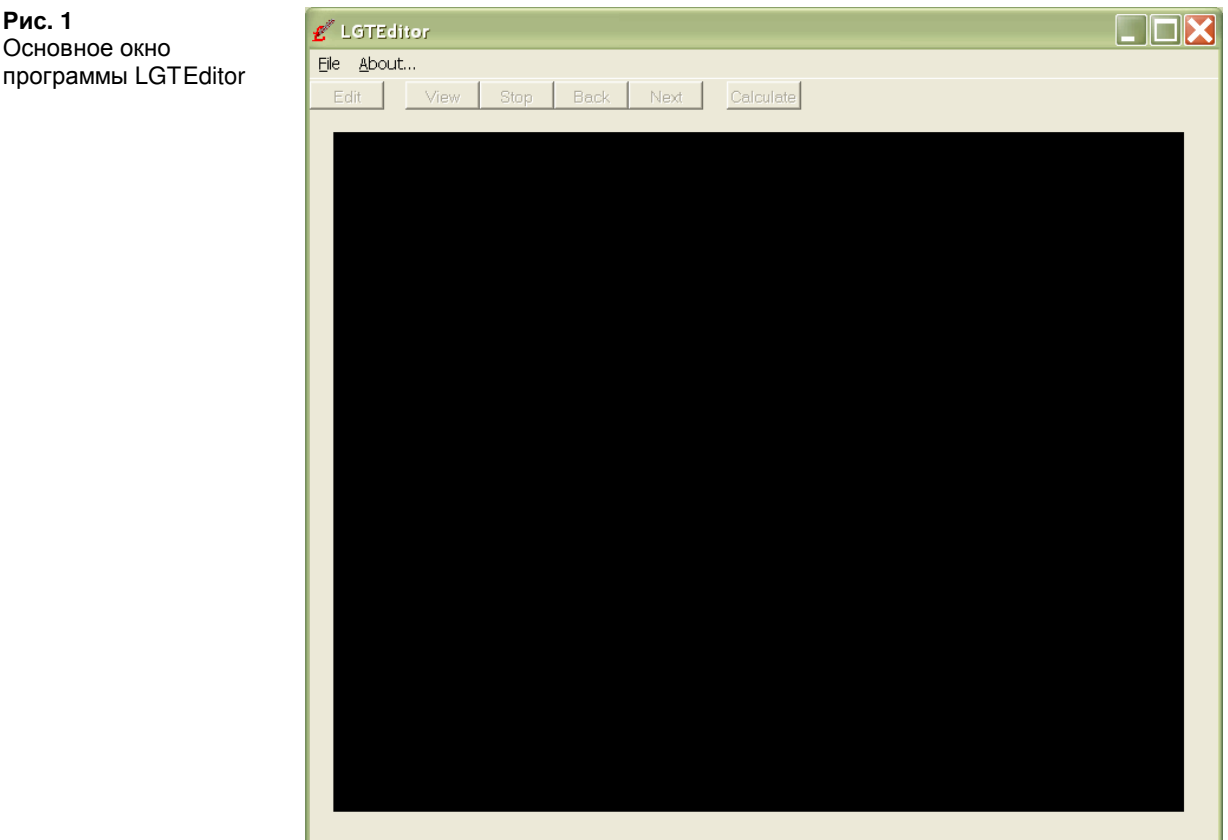

Рис. 1 Основное окно Меню программы содержит следующие пункты: *File Create project* – создать новый проект логотипа; *Open logotype* – открыть существующий проект логотипа; *Background* – задать цвет рабочего поля; *Exit* – выход из программы.

About... – информация о программе.

Пункты меню *Create project* и *Open logotype* вызывают редактор фаз движения логотипа **Frame edit** (см. далее).

Строка управляющих кнопок содержит:

Edit – вызов редактора фаз Frame edit для текущего логотипа,

View – просмотр динамического логотипа ("проигрывание"),

Stop – остановка "проигрывания" динамического логотипа,

**Back** – предыдущая фаза движения динамического логотипа,

Next – следующая фаза движения динамического логотипа,

**Calculate** – пересчет изображения логотипа в двоичный файл для последующей загрузки в устройство.

Рабочее поле имеет размер 720х576 пикселей и предназначено для предпросмотра логотипа. Цвет рабочего поля можно изменять с помощью пункта меню *File / Background*. Перемещение изображения логотипа по рабочему полю осуществляется с помощью мыши.

#### 3.2 Редактор фаз движения Frame edit

Редактор фаз движения логотипа **Frame edit** (рис. 2) предназначен для пофазного формирования статического или динамического логотипа.

**Рис. 2** Окно редактора фаз движения Frame edit

| 🖋 Frame edit                                                                    |                               |        |  |
|---------------------------------------------------------------------------------|-------------------------------|--------|--|
| Options                                                                         |                               |        |  |
| FRA                                                                             | ME LIST                       |        |  |
| C:\Test\ProfittDyn\<br>[C:\Test\ProfittDyn'                                     | 01.bmp<br>\ProfittBin_tr.bmp] | Add    |  |
| REPEAT 2<br>C:\Test\ProfittDyn\                                                 | 02.bmp                        | Insert |  |
| [C\Test\ProfittĎyn\ProfittBin_tr.bmp]<br>REPEAT 2                               |                               | Remove |  |
| C:\Test\ProfittDyn\03.bmp<br>[C:\Test\ProfittDyn\ProfittBin_tr.bmp]<br>DEDEAT 6 |                               | Clear  |  |
| C:\Test\ProfittDyn\<br>[C:\Test\ProfittDyn'<br>REPEAT 6                         | Repeat                        |        |  |
| C:\Test\ProfittDyn\<br>[C:\Test\ProfittDyn'<br>REPEAT 6                         | Save                          |        |  |
| C:\Test\ProfittDyn\<br>[C:\Test\ProfittDyn'<br>REPEAT 2                         | Save As                       |        |  |
| C\Test\ProfittDyn\07.bmp<br>[C\Test\ProfittDyn\ProfittBin_tr.bmp]               |                               |        |  |
| REPEAT 2                                                                        |                               | ОК     |  |
|                                                                                 |                               | Cancel |  |
| Picture mask:                                                                   | *.bmp                         |        |  |
| Transparent mask:                                                               | *.bmp                         |        |  |
| Transparent mask:                                                               | lbub                          |        |  |

Поле **FRAME LIST** содержит список фаз логотипа (статический логотип будет содержать только одну фазу). Каждая фаза представляет собой запись из трех полей:

<имя файла изображения логотипа>

[<имя файла маски прозрачности>]

REPEAT **<число>**.

Поле REPEAT указывает количество повторений фазы (для динамического логотипа).

Например, для статического логотипа **FRAME** LIST может иметь вид:

```
c:\LGTEditor\Logo\Russia.bmp
[c:\LGTEditor\Logo\Maska.bmp]
REPEAT 1
```

Пункт меню *Options* указывает тип выбора картинки (рядом с активным пунктом будет стоять галочка):

*Picture and transparent* – указывается расположение как файла картинки, так и файла маски прозрачности для каждой вновь добавляемой фазы;

*Only picture* – расположение файла картинки указывается один раз и затем для каждой вновь добавляемой фазы изменяется только маска прозрачности;

*Only transparent* – расположение файла маски прозрачности указывается один раз и затем для каждой вновь добавляемой фазы изменяется только картинка.

Кнопки управления списком фаз логотипа:

**Add**... – добавить новую фазу движения в конец списка **FRAME LIST** (в зависимости от выбранного пункта в меню *Options* потребуется указать расположение картинки логотипа и маски прозрачности, или только картинки, или только маски прозрачности),

**Insert**... – вставить фазу перед выделенной в списке **FRAME LIST**,

**Remove** – удалить выделенную фазу из списка **FRAME LIST**,

**Clear** – очистить список,

**Repeat**... – задать количество повторений фазы (количество повторений одной фазы может лежать в интервале 1..255).

**Save** – сохранить список фаз **FRAME LIST** в *lge*-файл,

Save As... – сохранить список фаз с новым именем.

**ОК** – закончить формирование списка и выйти в режим предварительного просмотра логотипа,

**Cancel** – выйти из окна формирования списка фаз без изменений.

При сохранении проекта логотипа, создается *lge*-файл, следующего формата:

```
[ Project ]
RecCount =
LogoWidth =
LogoHeight =
[1]
LogoName=
LogoTransparentName=
Repeat =
```

```
[2]
LogoName=
LogoTransparentName=
Repeat =
...
[RecCount]
LogoName=
LogoTransparentName=
Repeat =
```

Поле RecCount указывает на количество записей в *lge*-файле, LogoWidth и LogoHeight ширину и высоту изображения логотипа соответственно, LogoName – имя файла изображения логотипа, LogoTransparentName – имя файла маски прозрачности, Repeat – количество повторений для соответствующей фазы.

Все записи *lge*-файла создаются автоматически программой при сохранении. Не рекомендуется вручную изменять их значения, это может привести к ошибкам при последующем открытии файла.

В полях **Picture mask** (маска для файлов картинки) и **Transparent mask** (маска для файлов прозрачности) указываются маски файлов выбираемых для открытия (можно использовать символы ? и \*).

#### 3.3 Формирование двоичного проекта логотипа

После того, как логотип будет окончательно сформирован, его изображение нужно сохранить в двоичный файл для последующей загрузки в устройство (кнопка **Calculate**). В появившемся диалоге задайте имя файла проекта.

При сохранении логотипа в двоичный проект будут созданы три файла: 1) Файл проекта с расширением *prj*, имеющий следующий формат: [BinProject] BinFile – путь к двоичному файлу (\*.*bin*) BmpFile – путь к картинке предварительного просмотра (\*.*bmp*) Frames – количество фаз движения;

2) Файл bmp предварительного просмотра;

3) Двоичный файл с расширением bin.

Имена файлов проекта, файла предварительного просмотра и двоичного файла будут совпадать.

ВНИМАНИЕ! Координаты логотипа, в которые он был установлен на рабочем поле предпросмотра могут не совпадать с координатами, в которые он будет уставлен после загрузки в устройство.

Чтобы точно знать, как будет выглядеть тот или иной логотип – лучше загрузить его в устройство с помощью программы *LGTLoader.exe* и посмотреть на экране телевизора, а не монитора, так как возможны незначительные расхождения в цветопередаче.

#### 4. Пример создания логотипа

4.1 Создание изображения логотипа и маски прозрачности с помощью редактора MS Paint

1) Запустите редактор. Выберите пункт меню **Файл** | **Создать**. В пункте меню **Рисунок** | **Атрибуты** установите размер создаваемого логотипа (например, 64х64). Нарисовав логотип, используя панель инструментов редактора, сохраните изображение на диске, пункт меню **Файл** | **Сохранить** (формат 24-разрядный *bmp*) (например, с именем Russia.bmp).

2) Теперь необходимо создать изображение маски прозрачности. Для этого очистите рисунок (пункт меню *Рисунок* | *Очистить*) и создайте рисунок маски прозрачности, используя градации серого. Учтите, что черный цвет – полная прозрачность, т.е. везде, где он есть сквозь логотип будет видно основное изображение (на логотипе прозрачные места). Белый цвет – непрозрачный, т.е. виден только логотип. Например, залив все поле рисунка серым 50%, вы получите маску прозрачности для полупрозрачного логотипа. Если заполнить рисунок сначала черным, а потом нарисовать белый круг, то вы создадите круглый логотип.

Кроме того, для уменьшения искажений, вызванных яркими красками логотипа, избегайте резких границ в маске прозрачности и логотипе (переход цвета – 2(3) пикселя).

Сохраните рисунок маски прозрачности командой меню **Файл** | Сохранить как... (формат 8-разрядный *bmp*) (например, с именем Maska.bmp).

# 4.2 Создание проекта логотипа для загрузки в устройство с помощью программы LGTEditor

Запустите программу *LGTEditor.exe*, которая позволит приблизительно оценить созданный логотип, его вид, положение и прозрачность на экране монитора компьютера, а также создаст файл для загрузки в генератор-микшер логотипа.

1) Выберите пункт меню *File* | *Create project*.

2) В открывшемся окне **Frame edit** нажмите кнопку **Add**... и последовательно укажите расположение файлов Russia.bmp и Maska.bmp.

3) Нажмите кнопку ОК.

4) Если изображение логотипа и его прозрачность устраивают, нажмите кнопку **Calculate** и укажите имя файла проекта. В противном случае, для того, чтобы выбрать другое изображение логотипа или маски прозрачности, вернитесь в редактор фаз **Frame** edit, нажав кнопку Edit. Кнопками **Remove** или **Clear** очистите список фаз **FRAME** LIST и добавьте новые изображения.

Загрузка логотипов осуществляется из программы LGTLoader.exe.

# 5. Сообщения, выдаваемые программой

| Сообщение                                                                                                    | Описание                                                                                                    |  |
|----------------------------------------------------------------------------------------------------|----------------------------------------------------------------------------------------------------|--|
| Calculating is complete!                                                                                      | Изображение успешно пересчитано в                                                                                                    |  |
| File with name <имя> already<br>exists. Replace?                                                              | Файл с таким именем уже существует. Это сообщение может быть выдано при сохранении списка фаз логотипа в <i>lge</i> -файл или при сохранении проекта логотипа ( <i>prj</i> , <i>bmp</i> , <i>bin</i> файлы)                                                                                                    |  |
| Frame is not selected!                                                                                        | Не выбрана фаза для удаления (кнопка<br><b>Remove</b> ), вставки (кнопка <b>Insert</b> ) или<br>задания количества повторений (кнопка<br><b>Repeat</b> ). Выделите с помощью мыши в<br>списке фаз <b>FRAME LIST</b> требуемую фазу<br>(можно отметить или имя файла картинки,<br>или маски прозрачности, или строки<br>REPEAT) |  |
| Height of logotype picture is<br>more then 576!<br>Width of logotype picture is<br>more then 720!             | Изображение логотипа или маски<br>прозрачности, имеет высоту (ширину)<br>больше высоты (ширины) телевизионного<br>экрана. Уменьшите высоту (ширину)<br>посредством отсечения или<br>масштабирования изображения.                                                                                                    |  |
| Incorrect value!                                                                                              | Неверное число повторений. Число повторений должно находится в интервале 1255                                                                                                    |  |
| Logotype file is incorrect!                                                                                   | <i>Lge</i> -файл ошибочен или поврежден. Невозможно сформировать список фаз                                                                                                    |  |
| Picture size is not equal to the size of previous ones!                                                       | Не совпадают размеры изображений фаз<br>движения динамического логотипа.<br>Измените размер картинки логотипа или<br>маски прозрачности с помощью<br>графического редактора в соответствии с<br>остальными фазами                                                                                                    |  |
| Picture size must be equal to transparent size!                                                               | Размеры изображений логотипа и маски<br>прозрачности для отдельной фазы не<br>совпадают. Измените размер картинки<br>логотипа или маски прозрачности с<br>помощью графического редактора                                                                                                    |  |
| The record <homep> is<br/>incorrect: file does not exist!</homep>                                             | Втр-файл изображения или маски прозрачности, указанный в <i>lge</i> -файле в записи <номер> был перемещен или удален. Невозможно сформировать список фаз                                                                                                    |  |
| Width of logotype picture must<br>be divisible by 2!<br>Height of logotype picture must<br>be divisible by 2! | Ширина и высота изображения логотипа не<br>кратны двум. Измените размеры<br>изображения с помощью графического<br>редактора                                                                                                    |  |